# ?????????SoldEazy??????

22. ID. 22: 655 | 22: 22. 22. 22. Tue, Aug 27, 2019 2:38 PM

??????????SoldEazy???????

- 1. ????SoldEazy??????
- 2. ????SoldEazy??????
- 3. ????SoldEazy??????
- 1. ????SoldEazy???????

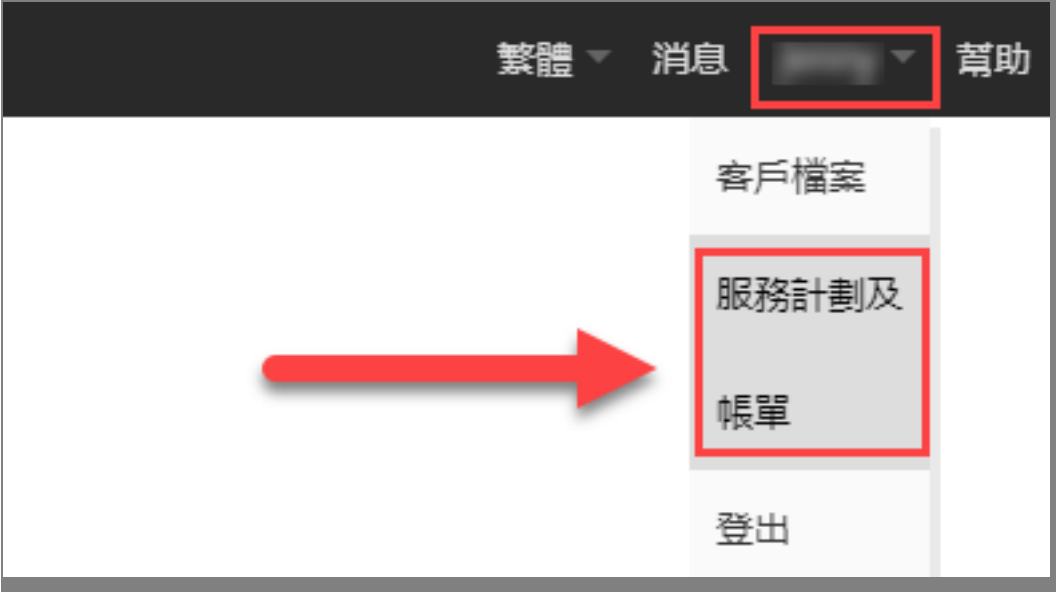

| 升级/降级                 |                                                                                  |  |  |  |
|-----------------------|----------------------------------------------------------------------------------|--|--|--|
| - 本月已使用明細<br>目前的計劃:   | Enterprise                                                                       |  |  |  |
| 在線刊登數量:               | 28/30000                                                                         |  |  |  |
| 商店數目:                 | 11/30                                                                            |  |  |  |
| 手機模板引擎:               | Yes                                                                              |  |  |  |
| 下次付款日期:<br>下一次付款價目估計: | 2019-09-01<br>USD 398 (Enterprise with Mobile Template)                          |  |  |  |
| 馬單詳情                  | 2019-08-01                                                                       |  |  |  |
|                       | 2019-08-01<br>2019-07-01<br>2019-06-01<br>2019-05-01<br>2019-04-01<br>2019-02-01 |  |  |  |
| 上 次付款编数日·             | 2019-03-01 2019-02-01                                                            |  |  |  |

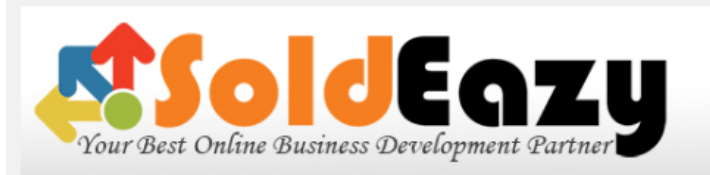

Powered by Holistic Technology

#### RECEIPT

| Descriptions       Taxed       Qty       Unit Cost       Amount (US         Previous Balance       00         Payment received       00         From: 2019-07-01 To: 2019-07-31       00         Subscription Plan: Enterprise + Mobile (31 day (s))       No       31 / 31       398       398         Prepaid amount in last period       -398       -398         From: 2019-08-01 To: 2019-08-31       -398       -398         Advance payment for next month: Subscription Plan: Enterprise + Mobile       398         Discount Rate: 100%       -398         Total Amount: (USD)       -398         PAYMENT METHOD       -398         Paypal payment in US Dollar:<br>Client can make Paypal payment by using the "Pay Now" in "Subscriptions & Billing" module OR send payment@soldeazy.com         Local Bank Transfer (In Hong Kong Dollar Only^) :<br>Bank Name: The Hong Kong and Shanghai Banking Corporation Limited<br>Account Number: 848-306080-001<br>Account Nume: Holistic Technology Company Limited<br>"Please fax the bank receipt to +852 39529699 or send it to cs@soldeazy.com         Cheque (In Hong Kong Dollar Only^):<br>Cheque payment should be crossed and made payable to "Holistic Technology Company Limited<br>Mail to: Holistic Technology Company Limited, Unit 319, 3/F, Core Building 2, No. 1 Science Park West<br>Avenue, Hong Kong Science Park, Shatin, N. T., Hong Kong<br>"Frichange rate used for calculating narment will be USD 1=HKD 7 8           | C. same                                              |                 | INV(<br>#:<br>Clier<br>Bill I<br>Due<br>Amo<br>Due<br>Bill S | DICE<br>ht #: 18192<br>Date: 2019-(<br>USD 0<br>USD 0<br>USD 0<br>Date: 2019-(<br>Status: Paid ()<br>00:05: | 5<br>08-01<br>)<br>08-08<br>2019-08-01<br>02) |
|----------------------------------------------------------------------------------------------------|------------------------------------------------------|-----------------|--------------------------------------------------------------|----------------------------------------------------------------------------------------------------|-----------------------------------------------|
| Previous Balance       000000000000000000000000000000000000                                                                                                    | Descriptions                                         | Taxe            | d Qty                                                        | Unit Cost                                                                                                   | Amount (US                                    |
| Payment received       (C         From: 2019-07-01 To: 2019-07-31       (C         Subscription Plan: Enterprise + Mobile (31 day (s))       No       31 / 31       398       398         Prepaid amount in last period       -398       -398         Prepaid amount in last period       -398       -398         From: 2019-08-01 To: 2019-08-31       -398       -398         Idvance payment for next month: Subscription Plan: Enterprise + Mobile       398       -398         Discount Rate: 100%       -398       -398         PAYMENT METHOD       Total Amount: (USD)       -398         Paypal payment in US Dollar:       Client can make Paypal payment by using the "Pay Now" in "Subscriptions & Billing" module OR send if payment@soldeazy.com         Local Bank Transfer (In Hong Kong Dollar Only^) :       Bank Name: The Hong Kong and Shanghai Banking Corporation Limited Account Number: 848-306080-001         Account Number: 848-306080-001       -852 39529699 or send it to cs@soldeazy.com         Cheque (In Hong Kong Dollar Only^):       Cheque payment to +852 39529699 or send it to cs@soldeazy.com         Cheque (In Hong Kong Dollar Only^):       Cheque payment should be crossed and made payable to "Holistic Technology Company Limited Mail to: Holistic Technology Company Limited, Unit 319, 3/F, Core Building 2, No. 1 Science Park West Avenue, Hong Kong Science Park, Shatin, N. T., Hong Kong"         Avenue, Hong Kong Science Park, Shatin, | Previous Balance                                     |                 |                                                              |                                                                                                    | 0                                             |
| From: 2019-07-01 To: 2019-07-31         Subscription Plan: Enterprise + Mobile (31 day (s))       No       31 / 31       398       398         Prepaid amount in last period       -398       -398         From: 2019-08-01 To: 2019-08-31       -398       -398         Advance payment for next month: Subscription Plan: Enterprise + Mobile       398       -398         Discount Rate: 100%       -398       -398         Total Amount: (USD)       -398       -398         PAYMENT METHOD       -398       -398         Paypal payment in US Dollar:       Client can make Paypal payment by using the "Pay Now" in "Subscriptions & Billing" module OR send to payment@soldeazy.com         Local Bank Transfer (In Hong Kong Dollar Only^) :       Bank Name: The Hong Kong and Shanghai Banking Corporation Limited         Account Number: 848-306080-001       Account Name: Holistic Technology Company Limited         "Please fax the bank receipt to +852 39529699 or send it to cs@soldeazy.com       Cheque (In Hong Kong Dollar Only^):         Cheque (In Hong Kong Dollar Only^):       Cheque (In Hong Kong Dollar Only^):         Cheque (In Hong Kong Dollar Only^):       Cheque payment should be crossed and made payable to "Holistic Technology Company Limited, Unit 319, 3/F, Core Building 2, No. 1 Science Park West Avenue, Hong Kong Science Park, Shatin, N. T., Hong Kong"         Arexchance rate used for calculating paymenent will be USD 1=HKD 7 8       -< | Payment received                                     |                 |                                                              |                                                                                                    | 0                                             |
| Subscription Plan: Enterprise + Mobile (31 day (s))       No       31 / 31       398       398         Prepaid amount in last period       -398         From: 2019-08-01 To: 2019-08-31       -398         Advance payment for next month: Subscription Plan: Enterprise + Mobile       398         Discount Rate: 100%       -398         Total Amount: (USD)       -398         PAYMENT METHOD       -398         Paypal payment in US Dollar:       -398         Client can make Paypal payment by using the "Pay Now" in "Subscriptions & Billing" module OR send to payment@soldeazy.com         Local Bank Transfer (In Hong Kong Dollar Only^) :         Bank Name: The Hong Kong and Shanghai Banking Corporation Limited Account Number: 848-306080-001         Account Name: Holistic Technology Company Limited "Please fax the bank receipt to +852 39529699 or send it to cs@soldeazy.com         Cheque (In Hong Kong Dollar Only^):         Cheque (In Hong Kong Dollar Only^):         Cheque (In Hong Kong Dollar Only^):         Cheque (In Hong Kong Dollar Only^):         Cheque (In Hong Kong Dollar Only^):         Cheque (In Hong Kong Science Park, Shatin, N.T., Hong Kong"         Avenue, Hong Kong Science Park, Shatin, N.T., Hong Kong"         Avenue, Hong Kong Science Park, Shatin, N.T., Hong Kong"         Avenue rate used for calculating payment will by USD 1=HKD 7 8                                                                                      | From: 2019-07-01 To: 2019-07-31                      |                 |                                                              |                                                                                                    |                                               |
| Prepaid amount in last period       -398         From: 2019-08-01 To: 2019-08-31       -398         Advance payment for next month: Subscription Plan: Enterprise + Mobile       398         Discount Rate: 100%       -398         Total Amount: (USD)       -398         Payment rate: 100%       Total Amount: (USD)         Payment in US Dollar:       -398         Client can make Paypal payment by using the "Pay Now" in "Subscriptions & Billing" module OR send to payment@soldeazy.com         Local Bank Transfer (In Hong Kong Dollar Only^) :         Bank Name: The Hong Kong and Shanghai Banking Corporation Limited Account Number: 848-306080-001         Account Nume: Holistic Technology Company Limited         "Please fax the bank receipt to +852 39529699 or send it to cs@soldeazy.com         Cheque (In Hong Kong Dollar Only^):         Cheque (In Hong Kong Dollar Only^):         Cheque (In Hong Kong Dollar Only^):         Cheque gayment should be crossed and made payable to "Holistic Technology Company Limited, Unit 319, 3/F, Core Building 2, No. 1 Science Park West Avenue, Hong Kong Science Park, Shatin, N. T., Hong Kong"         Arexchange rate used for calculating payment will be USD 1=HKD 7 8                                                                                                    | Subscription Plan: Enterprise + Mobile (31 day (s))  | No              | 31/31                                                        | 398                                                                                                    | 398                                           |
| From: 2019-08-01 To: 2019-08-31         Advance payment for next month: Subscription Plan: Enterprise + Mobile       398         Discount Rate: 100%       -398         Total Amount: (USD)       -398         Payment The THOD       -398         Payment in US Dollar:       Client can make Paypal payment by using the "Pay Now" in "Subscriptions & Billing" module OR send is payment@soldeazy.com         Local Bank Transfer (In Hong Kong Dollar Only^) :       Bank Name: The Hong Kong and Shanghai Banking Corporation Limited Account Number: 848-306080-001         Account Number: Holistic Technology Company Limited       "Please fax the bank receipt to +852 39529699 or send it to cs@soldeazy.com         Cheque (In Hong Kong Dollar Only^):       Cheque (In Hong Kong Dollar Only^):         Cheque (In Hong Kong Dollar Only^):       Cheque (In Hong Kong Dollar Only^):         Cheque (In Hong Kong Dollar Only^):       Cheque (In Hong Kong Dollar Only^):         Cheque (In Hong Kong Dollar Only^):       Cheque Grade and made payable to "Holistic Technology Company Limited, Unit 319, 3/F, Core Building 2, No. 1 Science Park West Avenue, Hong Kong Science Park, Shatin, N. T., Hong Kong"         Arexchange rate used for calculating payment will be USD 1=HKD 7 8                                                                                                    | Prepaid amount in last period                        |                 | · · ·                                                        |                                                                                                    | -398                                          |
| Advance payment for next month: Subscription Plan: Enterprise + Mobile       398         Discount Rate: 100%       -398         Total Amount: (USD)       Total Amount: (USD)         PAYMENT METHOD         Payment in US Dollar:<br>Client can make Paypal payment by using the "Pay Now" in "Subscriptions & Billing" module OR send to<br>payment@soldeazy.com         Local Bank Transfer (In Hong Kong Dollar Only^) :<br>Bank Name: The Hong Kong and Shanghai Banking Corporation Limited<br>Account Number: 848-306080-001<br>Account Name: Holistic Technology Company Limited<br>*Please fax the bank receipt to +852 39529699 or send it to cs@soldeazy.com         Cheque (In Hong Kong Dollar Only^):<br>Cheque payment should be crossed and made payable to "Holistic Technology Company Limited<br>Mail to: Holistic Technology Company Limited, Unit 319, 3/F, Core Building 2, No. 1 Science Park West<br>Avenue, Hong Kong Science Park, Shatin, N. T., Hong Kong"<br>"Frychange rate used for calculating onewnent will be USD 1=HKD 7 8                                                                                                    | From: 2019-08-01 To: 2019-08-31                      |                 |                                                              |                                                                                                    |                                               |
| Discount Rate: 100%       -398         Total Amount: (USD)       -398         Total Amount: (USD)         PAYMENT METHOD         Paypal payment in US Dollar:<br>Client can make Paypal payment by using the "Pay Now" in "Subscriptions & Billing" module OR send is<br>payment@soldeazy.com         Local Bank Transfer (In Hong Kong Dollar Only^) :<br>Bank Name: The Hong Kong and Shanghai Banking Corporation Limited<br>Account Number: 848-306080-001         Account Name: Holistic Technology Company Limited<br>*Please fax the bank receipt to +852 39529699 or send it to cs@soldeazy.com         Cheque (In Hong Kong Dollar Only^):<br>Cheque payment should be crossed and made payable to "Holistic Technology Company Limited<br>Mail to: Holistic Technology Company Limited,Unit 319, 3/F, Core Building 2, No. 1 Science Park West<br>Avenue, Hong Kong Science Park, Shatin, N. T., Hong Kong"<br>"Erchange rate used for calculating narment will be USD 1=HKD 7 8                                                                                                    | Advance payment for next month: Subscription Plan: E | nterprise + N   | /lobile                                                      |                                                                                                    | 398                                           |
| Total Amount: (USD)         PAYMENT METHOD         Paypal payment in US Dollar:<br>Client can make Paypal payment by using the "Pay Now" in "Subscriptions & Billing" module OR send in<br>payment@soldeazy.com         Local Bank Transfer (In Hong Kong Dollar Only^) :<br>Bank Name: The Hong Kong and Shanghai Banking Corporation Limited<br>Account Number: 848-306080-001<br>Account Nume: Holistic Technology Company Limited<br>*Please fax the bank receipt to +852 39529699 or send it to cs@soldeazy.com         Cheque (In Hong Kong Dollar Only^):<br>Cheque payment should be crossed and made payable to "Holistic Technology Company Limited<br>Mail to: Holistic Technology Company Limited, Unit 319, 3/F, Core Building 2, No. 1 Science Park West<br>Avenue, Hong Kong Science Park, Shatin, N. T., Hong Kong"<br>*Exchange rate used for calculating payment will be USD 1=HKD 7 8                                                                                                    | Discount Rate: 100%                                  |                 |                                                              |                                                                                                    | -398                                          |
| PAYMENT METHOD Paypal payment in US Dollar: Client can make Paypal payment by using the "Pay Now" in "Subscriptions & Billing" module OR send payment@soldeazy.com Local Bank Transfer (In Hong Kong Dollar Only^): Bank Name: The Hong Kong and Shanghai Banking Corporation Limited Account Number: 848-306080-001 Account Name: Holistic Technology Company Limited *Please fax the bank receipt to +852 39529699 or send it to cs@soldeazy.com Cheque (In Hong Kong Dollar Only^): Cheque payment should be crossed and made payable to "Holistic Technology Company Limited Mail to: Holistic Technology Company Limited, Unit 319, 3/F, Core Building 2, No. 1 Science Park West Avenue, Hong Kong Science Park, Shatin, N. T., Hong Kong" *Fxchange rate used for calculating payment will be USD 1=HKD 7 8                                                                                                    |                                                      |                 | Total An                                                     | nount: (USD)                                                                                                |                                               |
|                                                                                                    | Paypal payment in US Dollar:                         | audi in 10uit - | erintiane 0                                                  | Dillin oll on a di                                                                                          |                                               |

2. ????SoldEazy????????

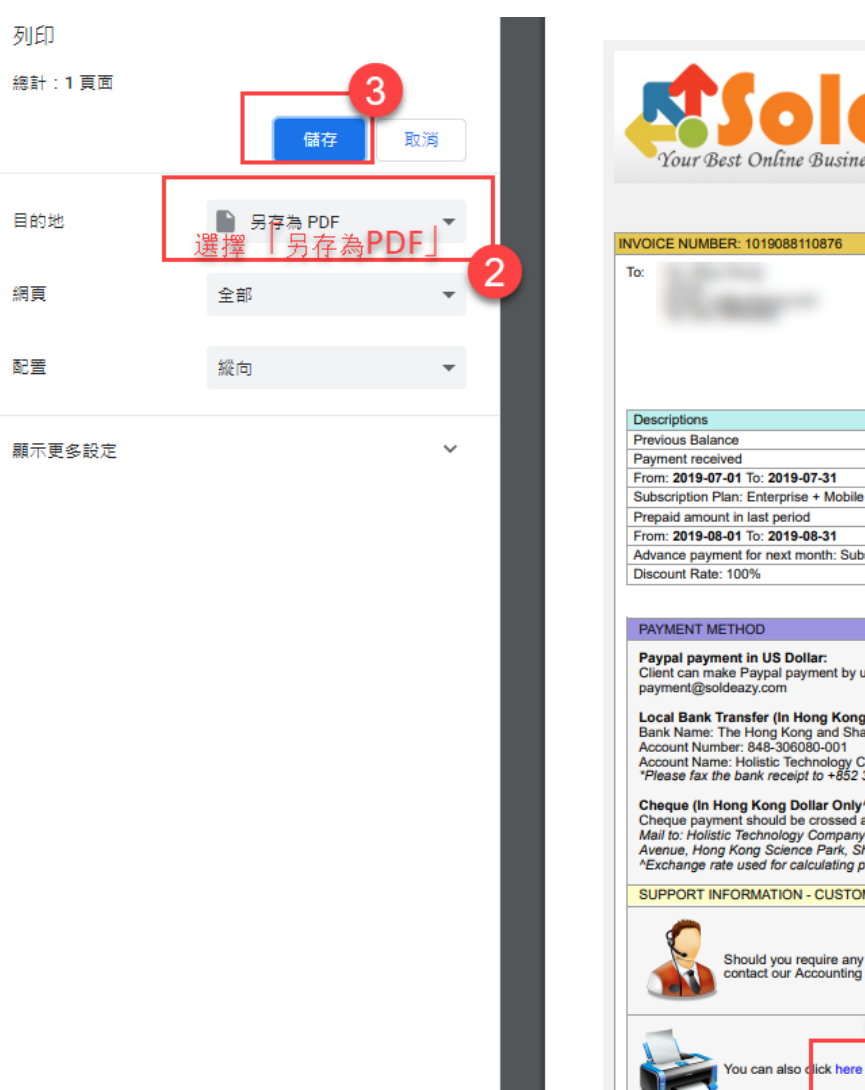

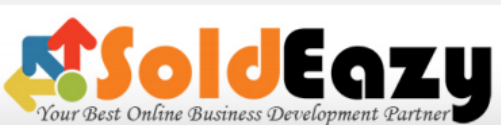

Powered by Holistic Technology

#### RECEIPT

## 3.????SoldEazy????????

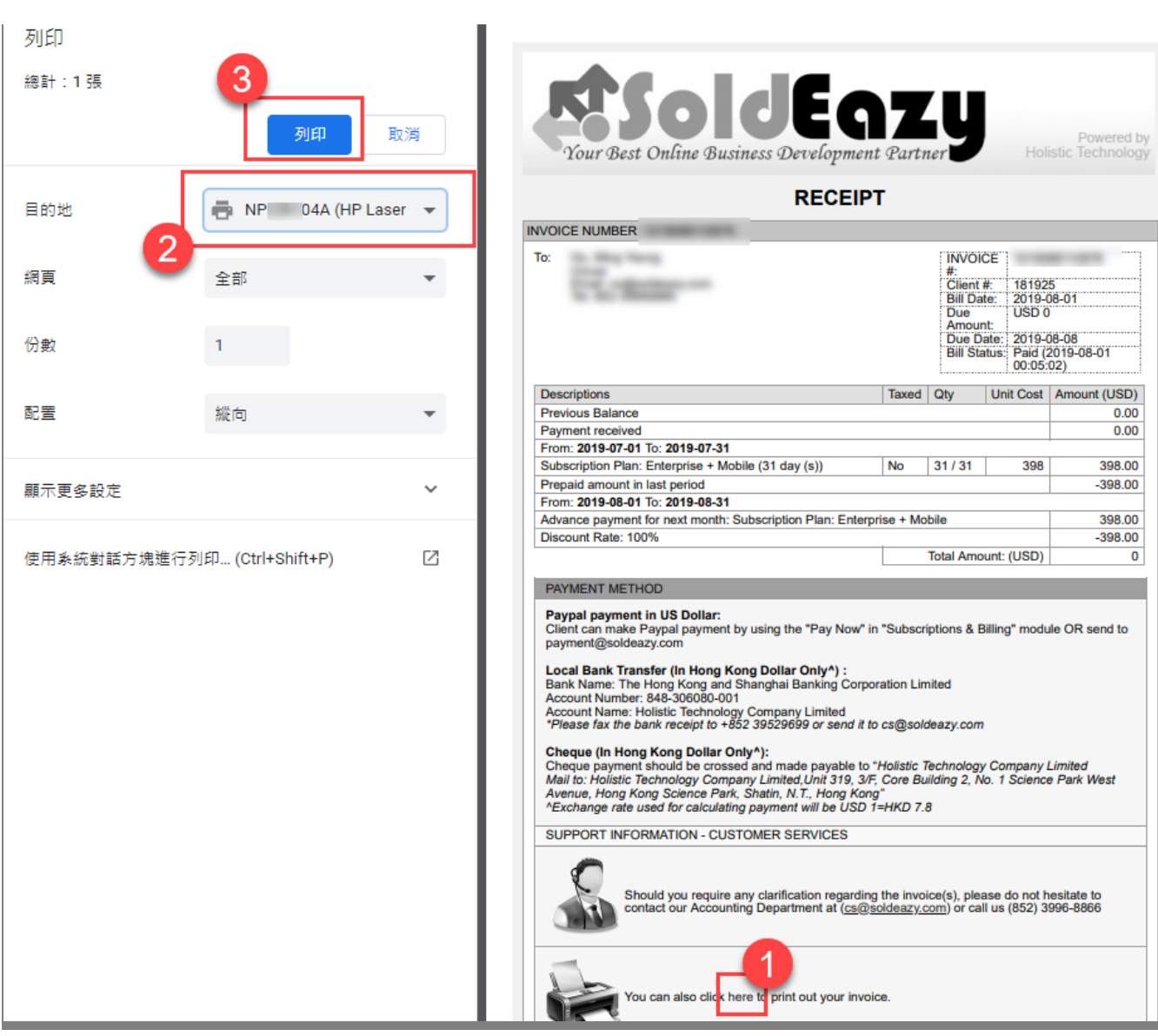

\*\*\*Fin\*\*\*

//

### [?]??? : Holistic Tech - Tue, Aug 27, 2019 2:38 PM. [?]????????? 4856 ??

**? ? URL**: https://www.soldeazy.com/support/article.php?id=655